# Swapping Classes in Schedule Builder

full video available here: <u>https://youtu.be/8SW0di\_NCF0</u>

Do not access CUNYFirst using a mobile app. Ensure pop up blockers are disabled

Log into your CUNYFirst account (<u>www.cunyfirst.cuny.edu</u>)

### Select schedule builder

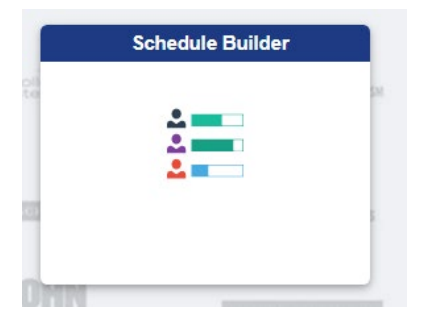

On the calendar schedule view, unpin the class you wish to swap from the calendar, by selecting the class.

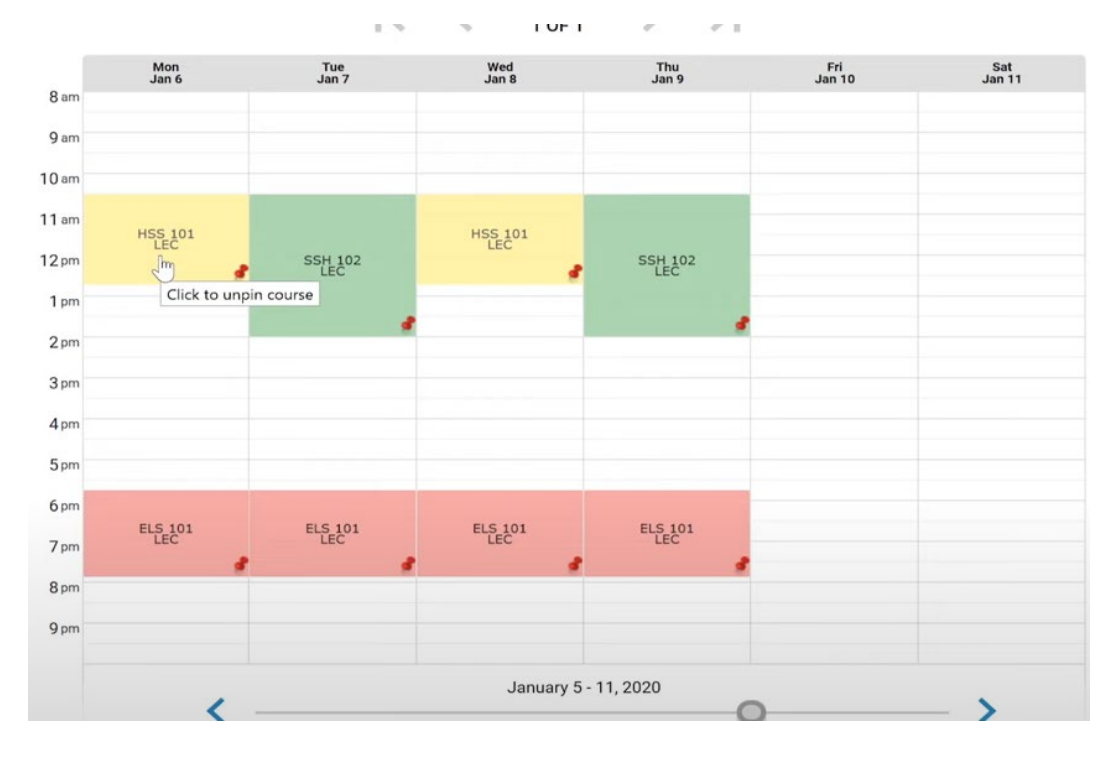

## Search for the new class you want.

| tru | stion Modes: All                                                                                                    | Instruction Modes: All                                                                                   |     |
|-----|----------------------------------------------------------------------------------------------------|----------------------------------------------------------------------------------------------------|-----|
|     | Class Number, Title, Instructor Advanced Q                                                                                                    | Select Course<br>Class Number, Title, Instructor Advanced Q<br>SSA 100                                   |     |
|     | Import my: DEGREE PLAN DEGREEWORKS AUDIT                                                                                                    | SSA 101                                                                                                  |     |
| 8   | SSH       THEMES IN AMERICAN HISTORY SINCE 1865         LaGuardia Community College       Enrolled         Stay enrolled in LEC 7855       Image: Community College | Cultural Anthropology<br>SSA 120<br>Peoples and Cultures of the Caribbean                                | i ~ |
| 2   | ELS       ELEMENTARY SPANISH I Enrolled         101       LaGuardia Community College         Stay enrolled in LEC 8110       Image: Community College              | LLS HUA 215<br>Art of the Renaissance in Italy                                                           | i ~ |
| 2   | HSS<br>101 INTRODUCTION TO HUMAN SERVICES<br>LaGuardia Community College Enrolled<br>Try all classes (4) ~                                                          | HUA 100<br>Art History: Renaissance through Modern<br>HUT 210<br>Theatre: Pre-History to the Renaissance | i ~ |
| pee | d up and Save!                                                                                                    | Speed up and t                                                                                           |     |

| College | s: LaG     | uardia                  | Community College                                                    | × (1/2)                               |                |   |     |
|---------|------------|-------------------------|----------------------------------------------------------------------|---------------------------------------|----------------|---|-----|
| nstruct | ion Mode   | Select (<br>Class       | The course 'SSA-1<br>Course<br>Number, Title, In                     | 00' was sele<br>structor              | Advanced Q     |   |     |
|         | Impor      | rt my:                  | DEGREE PLAN                                                          | DEGREE                                | WORKS AUD      | т |     |
|         | SSH<br>102 | THEN<br>LaGua<br>Stay   | <b>IES IN AMERICAN</b><br>ardia Community Co<br>enrolled in LEC 7855 | HISTORY SII<br>llege Enrolle<br>5 💟 💰 | NCE 1865<br>ed | Û | ~   |
|         | ELS<br>101 | ELEM<br>LaGua<br>Stay   | IENTARY SPANISH<br>ardia Community Co<br>enrolled in LEC 8110        | I Enrolled<br>llege<br>) ~ <b>\$</b>  | 1              | Û | ~   |
|         | HSS<br>101 | INTR<br>LaGua<br>Try al | ODUCTION TO HUN<br>ardia Community Co<br>Il classes (4) 🖌            | IAN SERVIC                            | ed             | ŧ | ~   |
|         | SSA<br>100 | INTR<br>LaGua<br>Try al | ODUCTION TO ANT<br>ardia Community Co<br>Il classes (4) 🗸            | HROPOLOG<br>llege                     | Y              | Û | ~ 5 |

#### Click on the recycle bin icon next to the class you want to swap

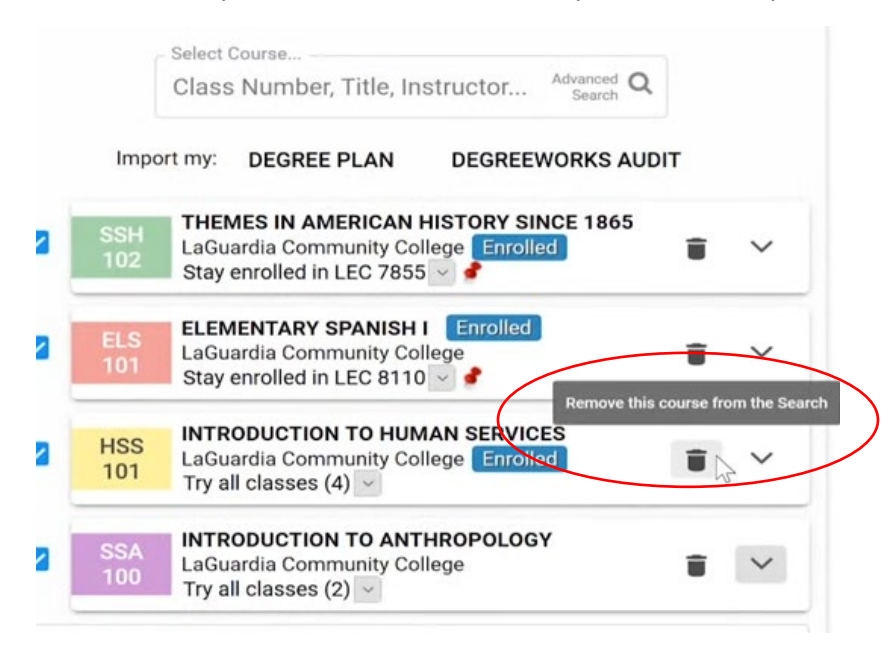

The Notice will appear. Select "plan to drop". Schedule Builder then updates the schedule.

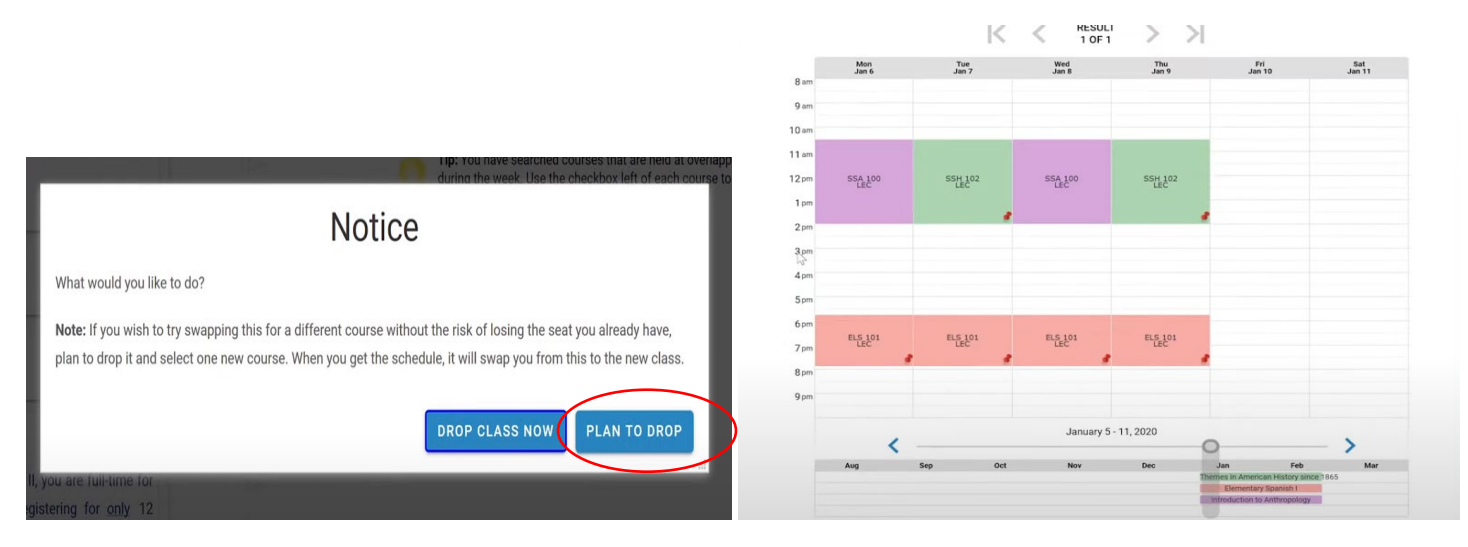

Notice the warning under the class you plan to drop.

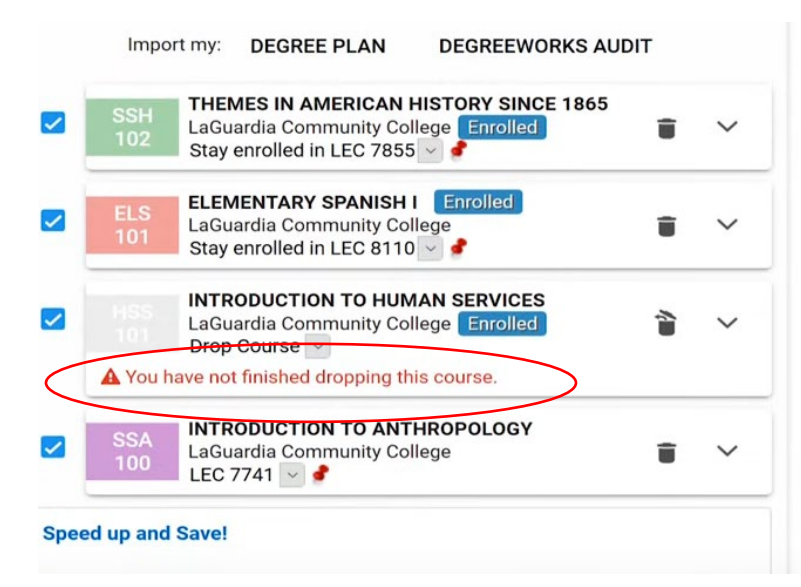

## To officially swap classes, select "get this schedule"

| Class Number, Title, Instructor Advanced Q                                                                                                    | 8 am                                                            | Mon<br>Jan 6   | Tue<br>Jan 7    |               | Wed<br>Jan 8   | Thu<br>Jan 9   | Fri<br>Jan | 10                        | Sat<br>Jan 11 |
|----------------------------------------------------------------------------------------------------|-----------------------------------------------------------------|----------------|-----------------|---------------|----------------|----------------|------------|---------------------------|---------------|
| Import my: DEGREE PLAN DEGREEWORKS AUDIT                                                                                                    | 9 am                                                            |                |                 |               |                |                |            |                           |               |
| SSH Listencies       Listencies         SSH Listencies       Implementation         Stay enrolled in LEC 7855       Implementation         ELS       Listencies         Stay enrolled in LEC 8100       Implementation         Stay enrolled in LEC 8110       Implementation         Stay enrolled in LEC 8110       Implementation         Stay enrolled in LEC 8110       Implementation         IntroDuction To HUMAN SERVICES       Implementation         Drop Course       Drop Course         You have not finished dropping this course.       Implementation | 10 am<br>11 am<br>12 pm<br>1 pm<br>2 pm<br>3 pm<br>4 pm<br>5 pm | SSA 100        | SSH 102         |               | SSA 100<br>LEC | SSH 102        |            |                           |               |
| SSA<br>100 LaGuardia Community College<br>LEC 7741                                                                                                    | 6 pm                                                            | ELS 101<br>LEC | ELS 101<br>LEC  |               | ELS 101<br>LEC | ELS 101<br>LEC |            |                           |               |
| beed up and Save!                                                                                                    | 8 pm                                                            | 1              |                 | 1             | 1              |                |            |                           |               |
| registering for at least 12 credits across Fall I and II, you are full-time for                                                                                                    | 9 pm                                                            |                |                 |               |                |                |            |                           |               |
| erate tuition, and potentially for financial aid. Registering for only 12                                                                                                    |                                                                 |                |                 |               |                |                |            |                           |               |
| mesters to completion. Register now for more credits at NO EXTRA                                                                                                    |                                                                 | <              |                 |               | January 5      | - 11, 2020     | 0          |                           | >             |
| in tool cost across the two sessions, and save money now, save money<br>at time later, and build momentum towards your goals.                                                                                                    |                                                                 | Aug            | Sep             | Oct           | Nov            | Dec            | Jan        | Feb                       | Mar           |
| PORTANT: You may enroll in up to 18 credits in Session L and two classes                                                                                                    |                                                                 |                |                 |               |                |                | Elementary | Spanish I<br>Anthropology | >             |
| a total of 9 credits/equated credits for basic skills courses, whichever                                                                                                    |                                                                 |                |                 |               |                |                |            |                           |               |
| nit is reached first) in Session II. If you are enrolled in or need to enroll in a                                                                                                    |                                                                 | You            | are not enrolle | d for this se | chedule.       |                |            |                           |               |
| medial Reading, Writing, Math or ESL class, please speak with an advisor                                                                                                    |                                                                 |                |                 |               | Total Ur       | iits: 9.0      | -          |                           |               |
| fore you add additional classes.                                                                                                    |                                                                 | SAL            |                 | -             |                | PRING CART     | OFTE THIS  | SCHEDULE                  |               |
| you need any assistance with registration, please email us at                                                                                                    |                                                                 | SAT            | AS PAVORI       | _             |                | - MO CARL      | General    | SONEDULE                  |               |
|                                                                                                    |                                                                 |                |                 |               |                |                |            |                           |               |

You will be given the option to enroll in the new class & schedule builder indicate what the previous class is being swapped with.

| Elementary Spanish I Second Session<br>Mon, Tue, Wed, Thu : 5:45 PM to 7:55 PM                                                                                                    |                                          |
|----------------------------------------------------------------------------------------------------|------------------------------------------|
| LaGuardia Community<br>College<br>In Person<br>45890 Enrolled<br>Seats: 2/21<br>Wait List: None<br>Pre/Co-requisite of CSE 95 OR ESL 97 is required.                                                                                                    | None<br>(Already enrolled in this class) |
| HSS 1012019 Fall Term: Jan 6 - Feb 26Introduction to Human ServicesSecond SessionMon, Wed : 10:30 AM to 12:45 PM                                                                                                    |                                          |
| LaGuardia Community<br>College<br>Hybrid<br>45978<br>Seats: 2/25<br>Wait List: None<br>HYBRID SECTION<br>Pre-requisite of ENG 101 AND pre/co-requisite of<br>MAT 96 are required.                                                                                                    | Drop*<br>*Swapping for SSA 100           |
| SSA 1002019 Fall Term: Jan 6 - Feb 26Introduction to AnthropologySecond SessionMon, Wed : 10:30 AM to 2:00 PMImage: Constraint of the second Second Second | None                                     |
| LEC 7741<br>45923<br>Seats: 16/35<br>Wait List: None<br>Pre-requisites of ENG 99 and CSE 99 OR passing<br>scores/exemptions on the CUNY Reading and                                                                                                    | Enroll                                   |

Ensure that the drop down indicates "Enroll" then select "Do Actions" button to finalize the class swap.

| Pre/Co-requisite of CSE                                                                                                    | 95 OR ESL 97 is required.                                                                            |                                |    |
|----------------------------------------------------------------------------------------------------|----------------------------------------------------------------------------------------------------|--------------------------------|----|
| HSS 101 201<br>Introduction to Human Serv<br>Mon, Wed : 10:30 AM to 12                                                                                                 | 9 Fall Term: Jan 6 - Feb 26<br>vices Second Session<br>:45 PM                                        |                                |    |
| <ul> <li>LEC 7527 Enrolled<br/>45978</li> <li>Seats: 2/25<br/>Wait List: None</li> <li>HYBRID SECTION<br/>Pre-requisite of ENG 10°<br/>MAT 96 are required.</li> </ul> | LaGuardia Community<br>College<br>Hybrid<br>E - E Building Rm<br>E-145<br>Maureen Doyle<br>3.0 Units | Drop*<br>*Swapping for SSA 100 |    |
| SSA 100 201<br>Introduction to Anthropolog<br>Mon, Wed : 10:30 AM to 2:0                                                                                               | 9 Fall Term: Jan 6 - Feb 26<br>gy Second Session<br>00 PM <b>a</b>                                   |                                | No |
| • LEC 7741<br>45923<br>• Seats: 16/35                                                                                                    | LaGuardia Community<br>College<br>In Person<br>C - Center 3 Building Rm                              | Enroll                         |    |
| Wait List: None                                                                                                    | Rm C-446<br>3.0 Units                                                                                |                                |    |
| <ul> <li>Wait List: None</li> <li>Pre-requisites of ENG 99</li> <li>scores/exemptions on t</li> <li>Writing Tests are required</li> </ul>                              | Rm C-446<br>3.0 Units<br>and CSE 99 OR passing<br>he CUNY Reading and<br>ed.                         |                                |    |

### The class has been swapped. See confirmation

| MAT 96 are required.                                                                  |                                                                                                    |          |      |                                                               |
|---------------------------------------------------------------------------------------|----------------------------------------------------------------------------------------------------|----------|------|---------------------------------------------------------------|
| SSA 100 20<br>Introduction to Anthropo<br>Mon, Wed : 10:30 AM to 2                    | 019 Fall Term: Jan 6 - Feb 26<br>logy Second Session<br>2:00 PM g                                                   |          | None | Swapped<br>Success - This class is added to<br>your schedule. |
| <ul> <li>LEC 7741<br/>45923</li> <li>Seats: 16/35</li> <li>Wait List: None</li> </ul> | LaGuardia Community<br>College<br>In Person<br>C - Center 3 Building Rm<br>C-448; C - Center 3 Building<br>Rm C-446 | Enroll v |      |                                                               |
| Pre-requisites of ENG<br>scores/exemptions of<br>Writing Tests are requ               | 3.0 Units<br>99 and CSE 99 OR passing<br>n the CUNY Reading and<br>irred.                                           |          |      | 2                                                             |

Your schedule is now updated with your changes!